## 榮民醫院醫學資源數位化合作網<使用指引>

113.7.2修

- ◎ 「榮民醫院醫學資源數位化合作網」(以下簡稱:合作網),為輔導會、3家榮總、12家榮院 及關渡醫院共同採購,僅授權上述單位員工使用。
- ◎ 首次登入合作網首頁,依畫面指示填寫個人資訊 登入帳/密=整合系統(部份員工帳/密,為院內 E-mail)。
- ◎ 路徑:圖書室網頁 <u>http://org.vhyk.gov.tw/lib/Default.aspx</u> 或「高雄榮總電子資源查詢 系統」。
- ◎ 使用合作網,請依個人需求選用電子資源,並遵守著作權法及相關規定。

## 登入合作網(電子資源)步驟

《步驟一》:開啟圖書室網站後,於首頁點擊【電子資源】→

- 登入方式一(由高雄榮總圖書館整合系統登入,帳/密=整合系統,本方式限員工,並可直接院外登入使用)
- 登入方式二(由榮民醫院醫學資源數位化合作網登入,帳/密=院內 E-MAIL) 註:
  - 整合系統啟用後之新進人員,整合系統帳/密=院內 E-mail = 電子資源帳/密,可直接登入 使用,無需另申請帳號)。
  - 實習人員(以學校+職類為代表號,新申請請填寫"申請表"可於本室網頁下載),待審 核及資訊室設檔完成後即可使用,已申請者請勿重覆申請。若您忘記帳號/密碼,可電 分機 61902、61903 資訊室或本室 68020 洽詢。

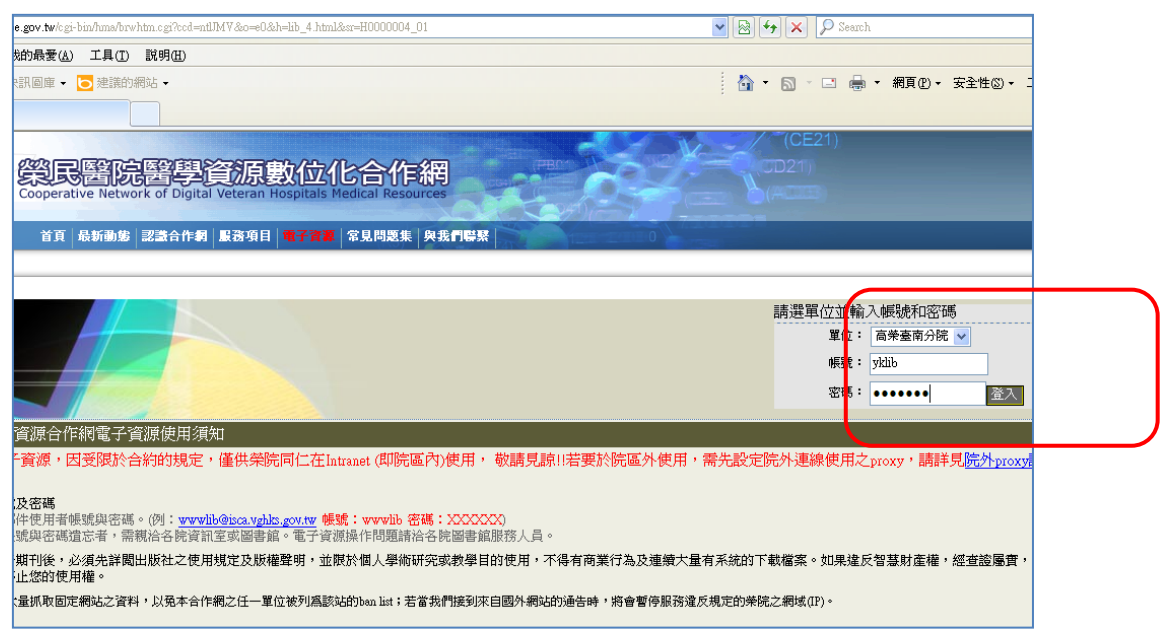

第一次登入合作網,輸入帳/密後,系統會要求您填寫身份等基本資料,請依現況填寫。

## 《步驟二》:登入後,選取您想查詢的資料類型。

| (SIS)          | Cooperative Ne | twork of Digita  | Veteran H  | lospitals M        | edical Resou | rces                | (2041) in               |
|----------------|----------------|------------------|------------|--------------------|--------------|---------------------|-------------------------|
| $(\mathbb{O})$ | 首頁 最新動         | \$\$<br>  認識合作網  | 服務項目       | 電子資源               | 常見問題集        | 與我們聯繫               | 12:11                   |
|                |                |                  |            |                    |              |                     |                         |
| 資料庫   電子書      | <u>電子期刊</u>    | <u>其他資源</u>      | <u>出版商</u> | 圖示説明               | <u>連結</u>    | 下載 <u>Adobe Acr</u> | o <u>bat Reader</u>   下 |
| 共有資料           | 5496 筆         |                  |            |                    |              |                     |                         |
|                |                | <b>請輸入檢索</b>     | 字串:系统      | 可用 <sup>4</sup> 3m |              |                     |                         |
|                |                | new england jour | nalof      |                    | RE .         | v and v             | •                       |
|                |                |                  |            |                    | 不限欄位         | and 🗸               | •                       |
|                |                | <br>限制條件 (li     | mit to):   |                    | 不限欄位         | (1)選取約              | <b>区想查</b> 記            |
|                |                | 資料類型 (typ        | e)         | *                  |              | 的資料類                | 型                       |
|                |                |                  |            |                    |              |                     |                         |

| VIII Operative Network of Digital Veteran Hospitals Medical Resources                      |                                          |
|--------------------------------------------------------------------------------------------|------------------------------------------|
| ▲ 前夏 最新動態 認識合作和 服務項目 <mark>電子資源</mark> 常見問題集 與我們嗎<br>● ● ● ● ● ● ● ● ● ● ● ● ● ● ● ● ● ● ● |                                          |
|                                                                                            | udobe Acrobat Reader   下載 <u>RealPag</u> |
|                                                                                            | and 🗸                                    |
| 不限欄位                                                                                       | end 🗸                                    |
| Ral修件 (jimit to):                                                                          |                                          |
| □針對上次檢案結 民再援募                                                                              |                                          |
| 資料類型 (type)▲                                                                               |                                          |
| 1                                                                                          | (2)您也可以從這裡輸入刊                            |
| 2 <b>Wew England Journal of Medicine</b> , T                                               | 名香洵期刊(ns請用"完整                            |
| ┃                                                                                          | 刊名"查詢)                                   |
|                                                                                            |                                          |
| (3)例如以刊名查期刊,                                                                               |                                          |
| 查"new England journal of                                                                   |                                          |
| medicine"一刊後,如下圖:                                                                          |                                          |

《步驟三》:(範例:以 ne jm 為例,查後畫面如下:(各別期刊因收入資料庫不同,畫面有所不同)

| ProC-Juest          | Ī                                                                                    |                                                                |                                             |         |  |
|---------------------|--------------------------------------------------------------------------------------|----------------------------------------------------------------|---------------------------------------------|---------|--|
| Basic Adva          | nced Topics Publications                                                             | My Research                                                    |                                             |         |  |
| Databases selecter  | d: ProQuest Medical Library                                                          | <u>o marked terris</u>                                         |                                             |         |  |
| Publication:        | The New England Jou<br>Full text coverage: Jun 20, 19<br>current, delayed 3 month(s) | <b>mal of Medicine</b> , Boston<br>96 (Volume 334, Issue 25) - | » Set Up Alert ⊠<br>Publication Information |         |  |
| Search for article  | es within this publication:                                                          |                                                                |                                             |         |  |
|                     |                                                                                      |                                                                | Search Clear                                | 點您需求的卷期 |  |
|                     | Data waxaa Millidataa                                                                |                                                                |                                             |         |  |
|                     | Date range: All dates                                                                |                                                                |                                             |         |  |
|                     | Look for terms in: Citation and d                                                    | ocument text 🚩 About                                           |                                             |         |  |
|                     | Limit results to: 🛛 Full text do                                                     | cuments only 🗎                                                 |                                             |         |  |
|                     |                                                                                      |                                                                |                                             |         |  |
| Provincion e elfici |                                                                                      |                                                                |                                             |         |  |
| Browse specific     | issues:                                                                              |                                                                |                                             |         |  |
|                     | View issues from: Any month                                                          | To: Any month                                                  | Browseissues                                | lear    |  |
|                     | 1-390 of 1046                                                                        |                                                                | < Previous   <u>Next &gt;</u>               |         |  |
|                     | Jan 4, 2007; Vol.356, Iss.1                                                          | Jul 1, 2004; Vol.351, Iss.1                                    | Jan 3, 2002; Vol.346, Iss.1                 |         |  |
|                     | Dec 21, 2006; Vol.355, Iss.25                                                        | Jun 24, 2004; Vol.350, Iss.26                                  | Dec 27, 2001; Vol.345, Iss.26               |         |  |
|                     | Dec 14, 2006; Vol.355, Iss.24                                                        | Jun 17, 2004; Vol.350, Iss.25                                  | Dec 20, 2001; Vol.345, Iss.25               |         |  |
|                     | Dec 7, 2006; Vol.355, Iss.23                                                         | <u>Jun 10, 2004; Vol.350, Iss.24</u>                           | Dec 13, 2001; Vol.345, Iss.24               |         |  |
|                     | Nov 30, 2006; Vol.355, Iss.22                                                        | <u>Jun 3, 2004; Vol.350, Iss.23</u>                            | Dec 6, 2001; Vol.345, Iss.23                |         |  |
|                     | Nov 23, 2006; Vol.355, Iss.21                                                        | <u>May 27, 2004; Vol.350, Iss.22</u>                           | Nov 29, 2001; Vol.345, Iss.22               |         |  |
| 倉 半                 | Nov 16: 2006: Vol.355, Iss 20                                                        | May 20, 2004: Vol 350, Iss 21                                  | Nov 22, 2001: Vol 345, Iss 21               |         |  |

## 《步驟四》:(上述範例,進入後的畫面)⑥

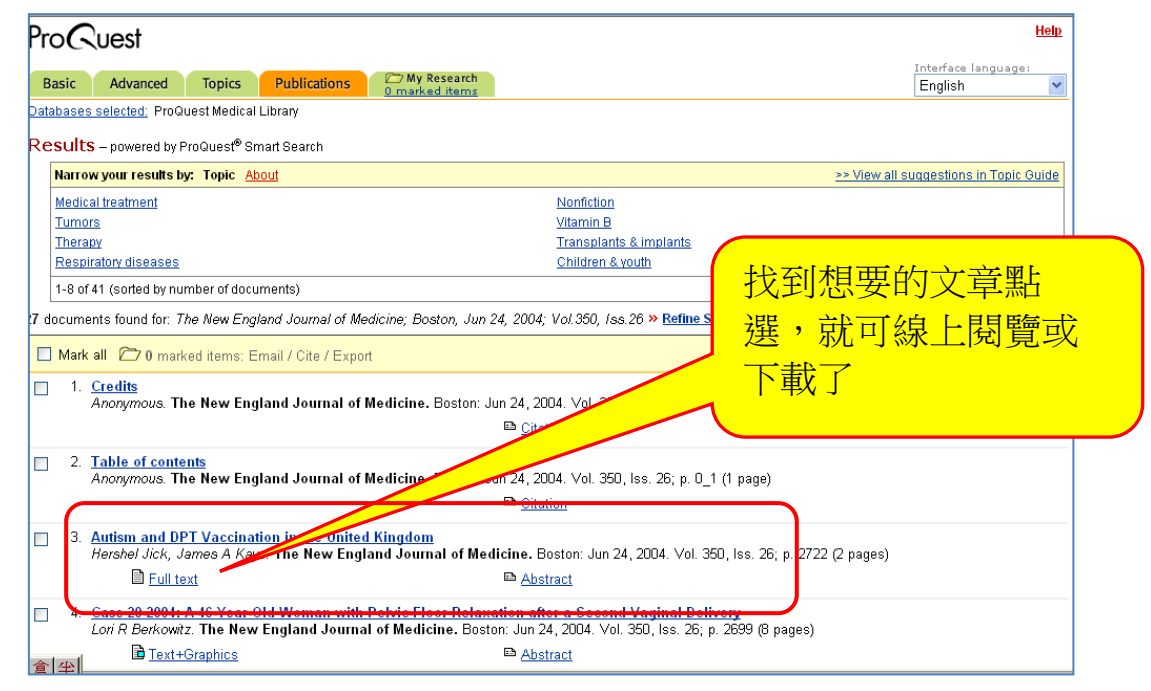

(以上僅簡單介紹單一範例,個別資料庫使用方式有所不同)